## Windows10メールの設定

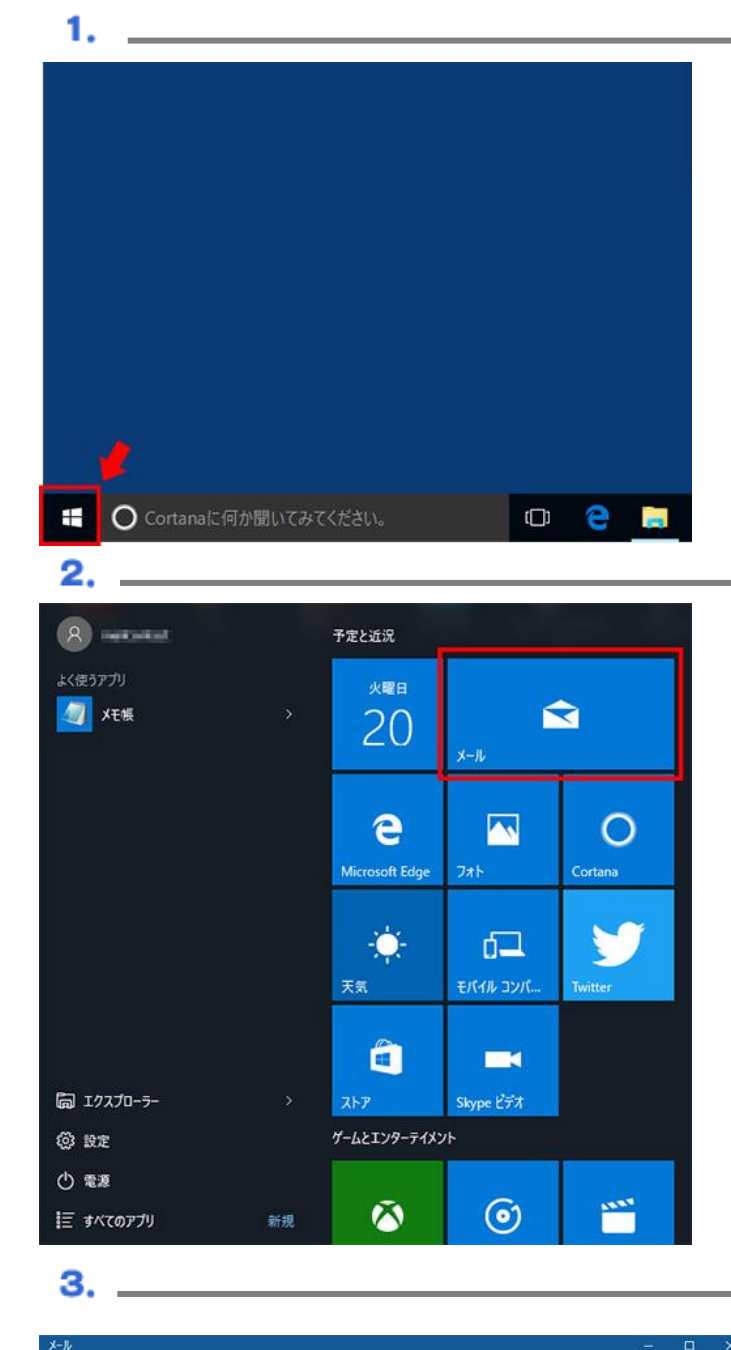

Windows アイコンをクリックください。

スタート画面のメールアイコン「メール」を起動 してください。

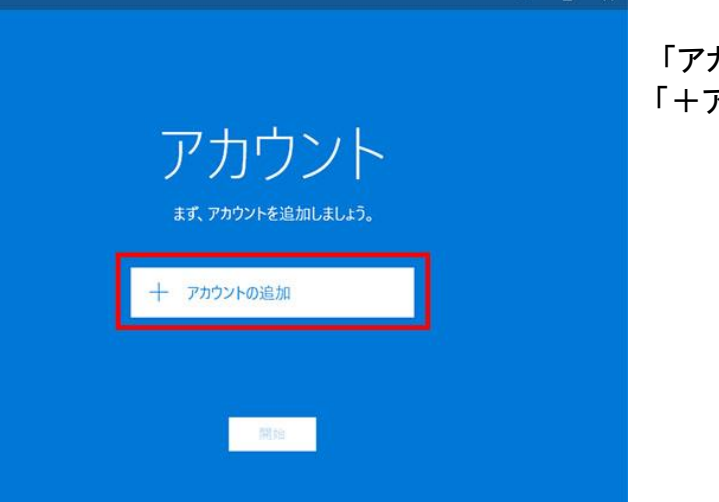

## 「アカウント」をクリックした後、 「+アカウント追加」をクリックください。

×↓ アカウントの選択 ③ Outlook.com Outlook.com, Live.com, Hotmail, MSN ● Cottook.com, Live.com, Hotmail, MSN ● Cottook.com, Live.com, Ho

4. .

アカウント選択画面が表示されますので 「詳細セットアップ」を起動してください。

5.
ド細セットアップ ジャトアップするアカウントの種類を選んでください。わからない場合は、 ウービス プロバイダーに問い合わせてください。
Exchange ActiveSync
Exchange アカウントと、Exchange ActiveSync を使うその他のアカウントが含まれます。
インターネット メール
Veb ブラウザーでメールを表示できる POP アカウントまたは IMAP アカウントです。
キャンセル

詳細設定画面が表示されますので、 「インターネットメール」をクリックください。

| アカウントの追加 ×                                 | インターネットメールアカウントを以下のように記入ください。                   |
|--------------------------------------------|-------------------------------------------------|
| インターネット メール アカウント                          |                                                 |
| メール アドレス                                   |                                                 |
| someone@example.com                        | ・メールアドレス・『設定通知書』に記述                             |
| ユーザー名                                      |                                                 |
|                                            | ・ユーザ名: 『設定通知書』に記述(ajisai*****)                  |
| 引: kevinc、kevinc@contoso.com、domain¥kevinc |                                                 |
| パスワード                                      | ・ハスワート:『政正通知者』」こ記述                              |
|                                            | ・アカウント名: お客さま任意                                 |
| アカウント名                                     |                                                 |
|                                            | ・この名削を使用してメッセーンを送信: お客さま仕恵                      |
| D名前を使用してメッセージを送信                           | ・受信メールサーバ: 『pop3.ajisai.ne.jp:110』を入力ください       |
| た信メール サーバー                                 | ・アカウントの種類:『POP3』を選択                             |
|                                            |                                                 |
| カウントの種類                                    | ・送信(SMTP)メールサーバ: 』smtp.ajisai.ne.jp:587』を入力くたさい |
| どれか選択してください 🗸                              | ・送信サーバーには、認証が必要です: チェックする                       |
| メールの送信 (SMTP) サーバー                         |                                                 |
|                                            | ・送信メールに向しエーサー名とハス・ノートを使用する                      |
| < 送信サ−バ−には、認証が必要です                         | : チェックする                                        |
| <и>✓ 送信メールに同じユーザー名とパスワードを使用する              |                                                 |
| ✓ 受信メールには SSL が必要                          | ・受信メールには SSL か必要: ナエック外す                        |
| ✓ 送信メールには SSL が必要                          | ・送信メールには SSL が必要:チェック外す                         |
| <b>キャンセル</b> サインイン                         |                                                 |

7.

\_

6. \_\_\_\_

| × |
|---|
|   |
|   |
|   |
|   |
|   |
|   |
|   |
|   |
|   |
|   |

サインインをクリックし完了です。